#### Anne Klipfel

From: Sent: To: Subject: Ilmac <ilmac@mch-events.ch> Donnerstag, 15. Mai 2025 12:48 Anne Klipfel Eventplaner 2 – Wichtige Informationen zur Ilmac 2025

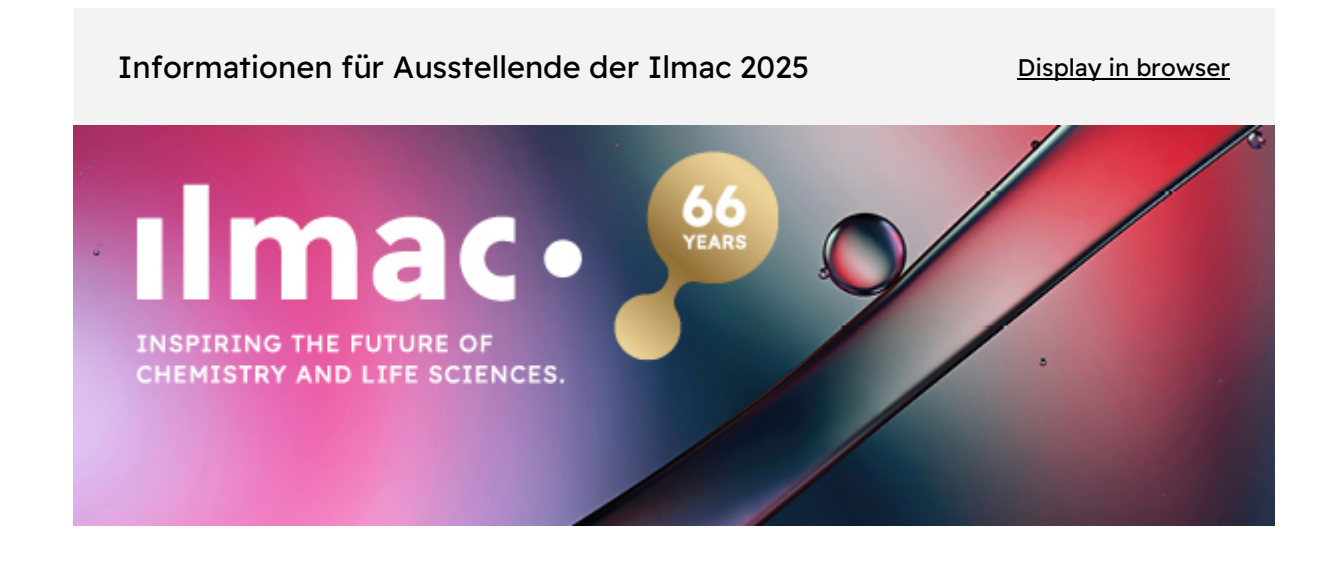

Sehr geehrte Damen und Herren

Wir freuen uns, Ihnen mitteilen zu können, dass der Ilmac **Ticketshop seit Anfang April geöffnet** ist! Ab sofort haben Sie die Möglichkeit, Ihre Gäste, Kunden oder Partner mit Ihrem persönlichen Prio Code (Gutscheincode) zur Ilmac 2025 einzuladen. Sie erfahren nachfolgend alle Details zum **Besuchermarketing**.

#### **Tickets/Besuchermarketing**

Bei einer Ticketgenerierung / Einlösung eines Tickets via Prio Code fallen für Sie keine zusätzlichen Kosten an. Im Gegenteil, wir belohnen Ihr Engagement: Machen Sie mit und gewinnen Sie für Ihr Team ein Lunch oder Dinner in einem Restaurant Ihrer Wahl. Gezählt werden alle Besuchende, die beim Durchgehen durch das Drehkreuz erfasst werden. Das Unternehmen mit den meisten Besuchenden erhält einen Restaurantgutschein nach Wahl im Wert von CHF 500,-.

#### **Einreichung Standskizze**

Denken Sie an die Einreichung der Standskizze für Ausstellende mit **Individualstände** ab 9 m<sup>2</sup>. Diese Deadline endet am 20.06.2025. Aussteller mit **Systemständen** erhalten die Standskizzen Mitte Mai von SYMA. Alle wichtigen Informationen können Sie jederzeit unter www.ilmac.ch/eventplaner nachlesen.

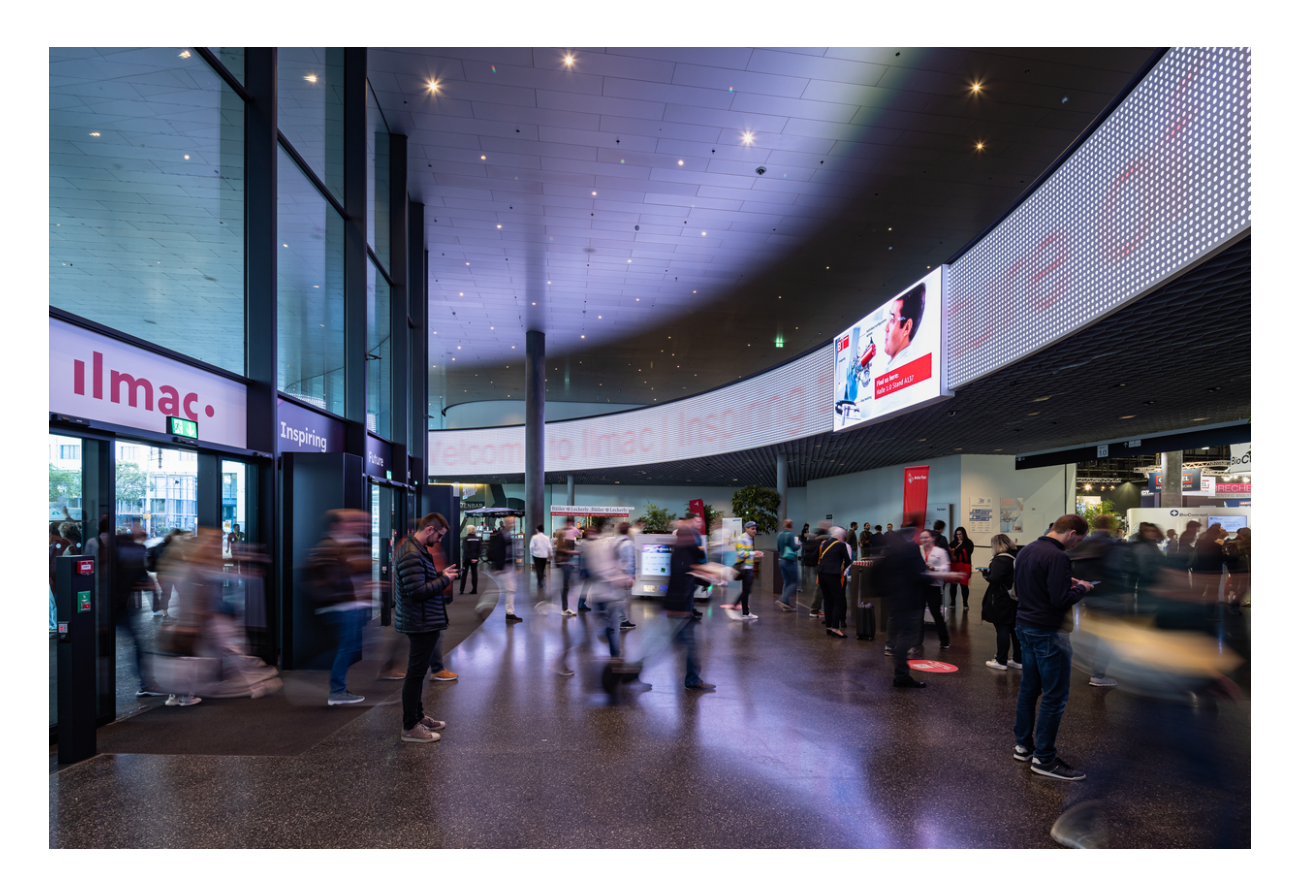

# Aktives Besuchermarketing – einzelne Schritte zu Ihrem Prio Code

**1.** Registrierung m-manager - digitales Portal für Bestellungen:

Der m-manager bietet Ihnen die Möglichkeit, Dienstleistungen, Mobiliar und Installationen für die Ilmac 2025 online zu bestellen. Für den Zugang zum m-manager benötigen Sie die Buchungsbestätigung. Sollten Sie noch über die Login-Daten einer vergangenen Ilmac (z. B. 2023) verfügen, können Sie sich mit diesem Benutzerkonto direkt einloggen. Falls nicht, registrieren Sie sich bitte auf www.m-manager.com im Menüpunkt "Dienstleistungen bestellen/Neu-Registrieren". Nachdem Ihr Login innerhalb von 24 Stunden freigeschalten wurde, loggen Sie sich im m-manager mit Ihren gewählten Zugangsdaten ein und wählen "Ilmac 2025" aus.

Aufgrund erhöhter Sicherheitsmassnahmen während des Eurovision Song Contest in Basel bleibt, der m-manager vom **5. Mai bis 19. Mai** deaktiviert. Während dieser Zeit ist keine Registrierung oder Bestellung möglich. Ab dem **19. Mai** steht Ihnen die Registrierung wieder zur Verfügung, sodass Sie anschliessend Bestellungen für Ihre Messebeteiligung aufgeben können. Falls Sie dringend Bestellungen tätigen müssen oder Fragen haben, kommen Sie gerne auf uns zu.

### 2. Exhibitor Service Center Portal (ESC):

Klicken Sie im m-manager auf "Ausstellerservice-Portal (ESC)" um in das Exhibitor Service Center Portal (ESC) zu gelangen. Dort finden Sie Ihren Prio Code unter Ausstellen/Bestellhistorie. Den Prio Code können Sie zusammen mit dem Link zum Ticketshop an eine unlimitierte Anzahl von Kontakten streuen:

https://ticket.ilmac.ch/MCH/1156-shop/Register

Setzen Sie in der URL nach Register noch ein Schrägstrich (/) und direkt dahinter den Prio Code und schon ist es für Ihre potenziellen Besucherinnen und Besucher einfach sich für ein Ticket zu registrieren. Hier ein Anwendungsbeispiel mit dem Code welcomeilmac25: https://ticket.ilmac.ch/MCH/1156-shop/Register/welcomeilmac25

Im ESC können Sie die Besucher-Registrierungen einsehen, das Kontingent an Ilmac Party-Tickets und auch das Standpersonal für die Ausstellertickets registrieren. Erfahren Sie zu einem späteren Zeitpunkt mehr.

#### 3. Ilmac Bannergenerator

Nutzen Sie den Bannergenerator, um einen individuellen Banner mit dem Prio Code für Ihre Signatur zu generieren um auf die Ilmac z. B. in Ihrer Signatur aufmerksam zu machen. Klicken Sie hier, um zu unserem Bannergenerator zu gelangen.

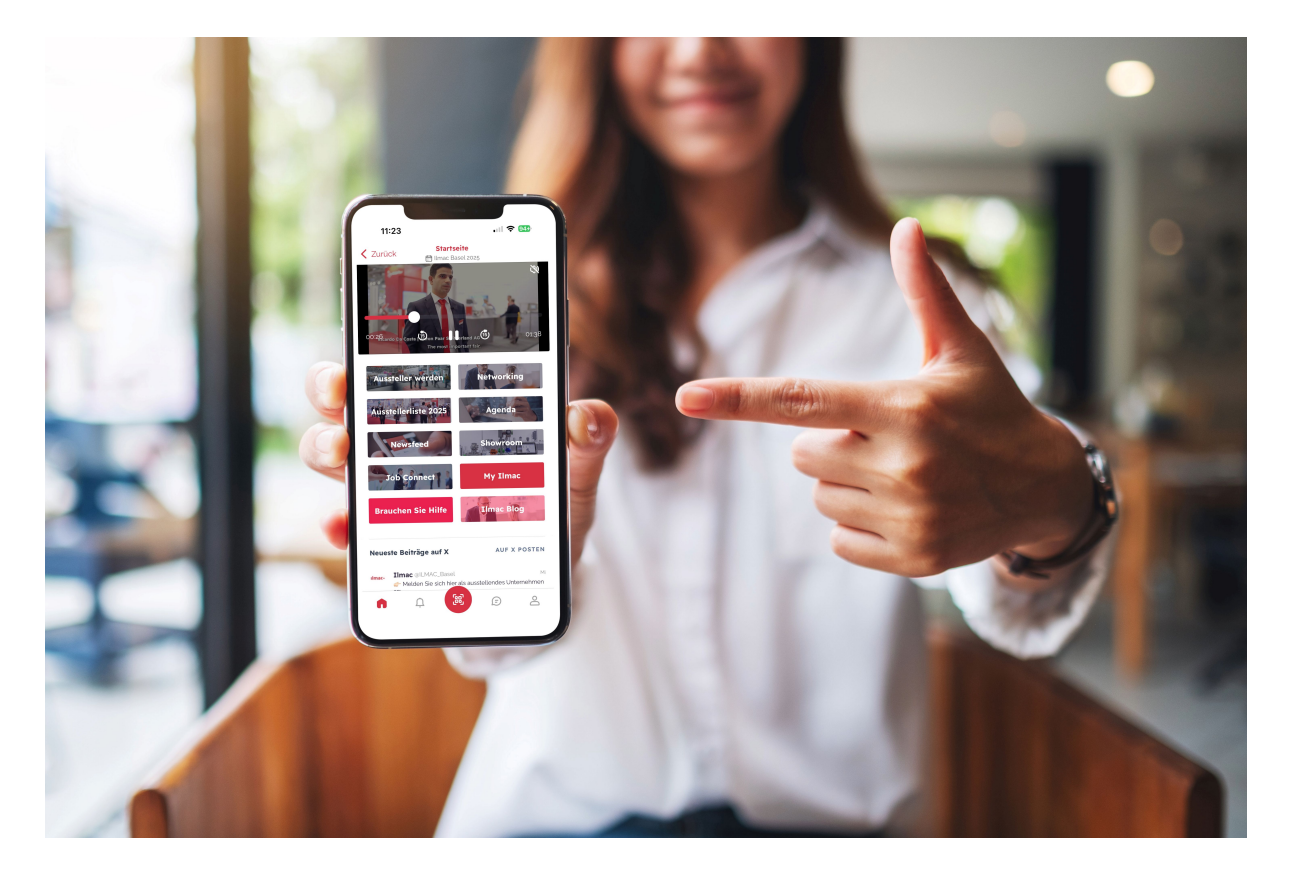

# Ilmac 365 – in Ihrer Teilnahme bereits ohne Zusatzkosten inklusive

Mit Ilmac 365, unserer digitalen Plattform, erschaffen wir für Sie einen exklusiven Raum für Networking, Matchmaking, Produktpräsentationen und Wissensaustausch innerhalb der Chemie und Life Science Branche. Global, 365 Tage im Jahr – und alles in einem Community-Netzwerk. Laden Sie sich für die optimale Vorbereitung die Ilmac App herunter.

DAS BESTE: Das digitale Medienpaket «Starter» ist bereits in Ihrer Ilmac Teilnahme inklusive. Um das Paket zu nutzen, falls noch nicht geschehen, registrieren Sie sich bitte unter https://365.ilmac.ch/c/swiss-events. Anschliessend erteilen wir Ihnen den Zugriff für Ihre Unternehmensseite — senden Sie uns hierfür eine Mail mit dem Namen des/der gewünschte/n Nutzer\*in an 365@ilmac.ch . Ab dann können Sie Ihre Kolleginnen und Kollegen selbst zu Ihrer Unternehmensseite hinzufügen, nachdem diese sich ein persönliches Profil für die Plattform erstellt haben. Unser Ilmac 365 kontaktiert ab Mitte April 2025 alle Ausstellende Unternehmen der Ilmac 2025. Bei Fragen steht Ihnen das Team gerne für Fragen zur Verfügung. Einen Überblick zum Paket finden Sie hier!

Es gibt zwei Varianten für den Switch. Nutzen Sie Ihren bestehenden MCH-Login, falls Sie schon einmal ein Ticket für eine anderes MCH-

Event gelöst haben:

#### A) Ilmac 365 ohne MCH-Login

Loggen Sie sich auf Ilmac 365 ein, wählen Sie das Ilmac Basel 2025 aus und klicken Sie auf "jetzt registrieren". Anschliessend werden Sie automatisch auf den Ticketshop weitergeleitet. Dort wählen Sie "Registration Ilmac 365" aus und führen die Registrierung für das MCH-Login durch. Nach dem Registrierungsprozess gelangen Sie automatisch auf Ilmac365. Klicken Sie auf "am Event teilnehmen" -> Log in -> MCH Login Service. Jetzt sind Sie Teil der Ilmac365 Community und können alle Vorteile wie zum Beispiel die Chatfunktion im Networking Bereich, die Besichtigung des Showrooms und der Job Connect, nutzen.

#### Videoenleitung ohne MCH-Login

#### B) Ilmac 365 mit bestehendem MCH-Login

Loggen Sie sich auf Ilmac 365 ein, wählen Sie das Event "Ilmac Basel 2025" aus. Klicken Sie oben rechts auf "Log in" -> MCH Login Service. Jetzt sind Sie Teil der Ilmac365 Community und können alle Vorteile wie zum Beispiel die Chatfunktion im Networking Bereich, die Besichtigung des Showrooms und der Job Connect, nutzen.

## Videoanleitung mit MCH-Login

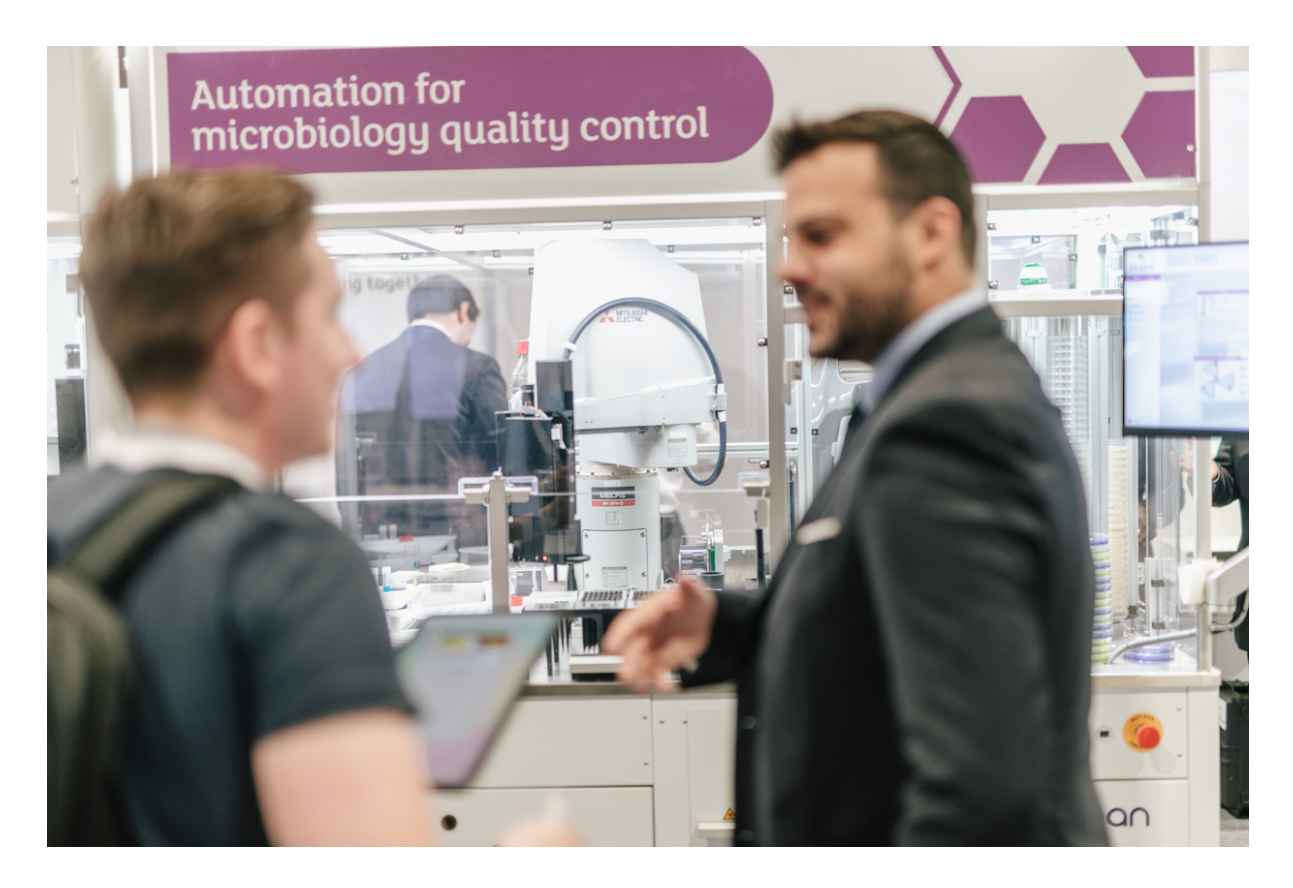

## Leadmanagement

Wir haben ein neues, einfacheres Leadmanagement-System implementiert, mit dem Sie Ihre Leads direkt vor Ort scannen können. Sie benötigen nur unsere **Ilmac 365 App** fürs Scannen und den Zugang als Aussteller zur Plattform. Die Details zur Anwendung erhalten Sie über nachfolgenden Link:

https://www.ilmac.ch/basel/ausstellen/eventplaner/leadmanagement/ In den Paketen All-in Classic, All-in Lux, Association Package, Future of Life Sciences, Job Connect, Startup und Pharma Logistics Days ist das Lead-Erfassungspaket bereits inklusive.

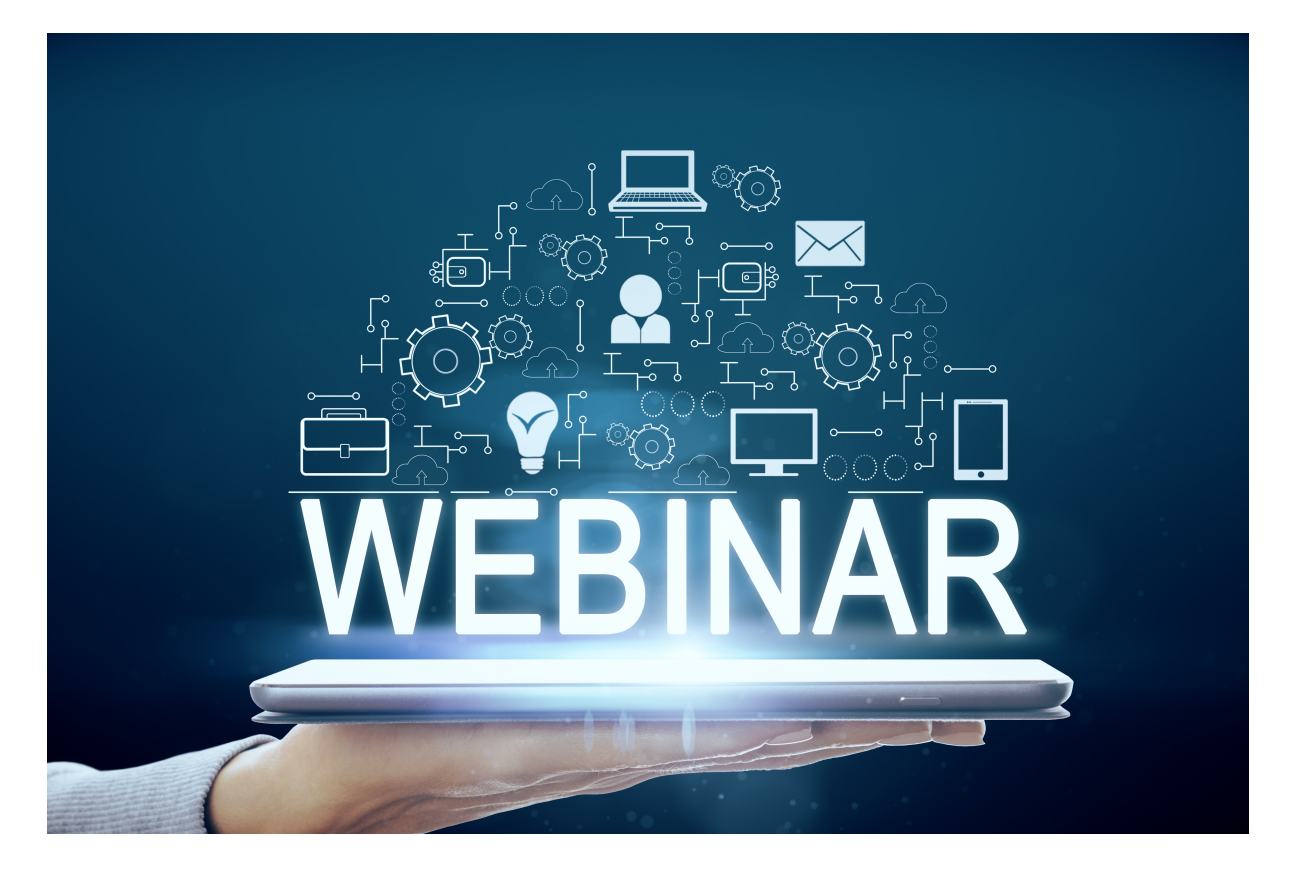

# Webinar für angemeldete Aussteller

In unseren Webinaren erfahren Sie im Live-Stream mit dem Ilmac Team nützliche Informationen rund um die Veranstaltung. Sie erhalten u.a. Tipps rund um das Besuchermarketing und zur Standoptimierung. Auf Ilmac 365 in der Agenda finden Sie alle Termine. Speichern Sie sich den Termin direkt in Ihrem Kalender ab. Die Webinare finden in der Zeit von Mai – September 2025 statt.

Zu den Terminen

Wir freuen uns auf eine erfolgreiche Veranstaltung mit Ihnen.

Bitte zögern Sie nicht, sich bei Fragen und Anregungen bei uns zu melden. Wir helfen gerne weiter.

Freundliche Grüsse Ihr Ilmac Team

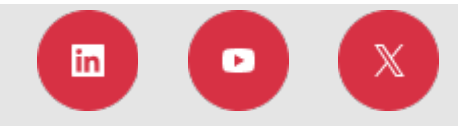

MCH Messe Schweiz (Basel) AG Messeplatz 1 CH-4005 Basel info@ilmac.ch www.ilmac.ch

M .CH

Copyright @2025 MCH, all rights reserved

Disclaimer Data protection Imprint

If you no longer wish to receive information from us, please click here.